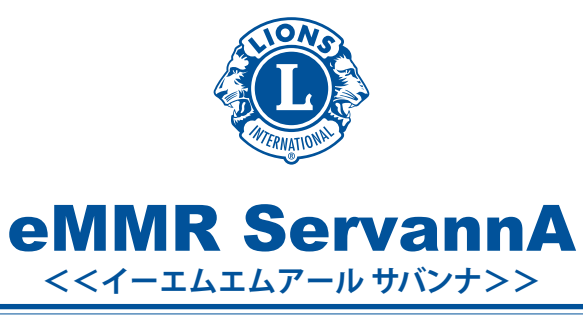

# 操作マニュアル

# IT 合理化·事務局緊急対応委員会

2012/08/01 version 1.0

#### 目次

その1:「330-A 地区ホームページを検索する」 330-A 地区のホームページを見つける方法を説明します。

その2:「サバンナページに移動する」 330-A 地区のホームページからサバンナページに移動する方法を説明します。

その3:「サバンナページにログインする」 サバンナページへのログイン(入室)する方法を説明します。

その4:「委員会の出欠を登録する」 委員会の出欠を登録する方法を説明します。

その5:「委員会の出欠を確認する」 委員会の出欠を確認する方法を説明します。

その6:「サバンナを終了する」

サバンナの終了方法を説明します。

#### その1:「330-A 地区ホームページを検索する」

- ・はじめに、インターネットエクスプローラーなどの、ブラウザソフトを立ち上げます。
- ・つぎに検索サイト(Yahoo, Google, MSN 等)を開きます。
- ・検索窓に「330a」または「330A」と入力します。

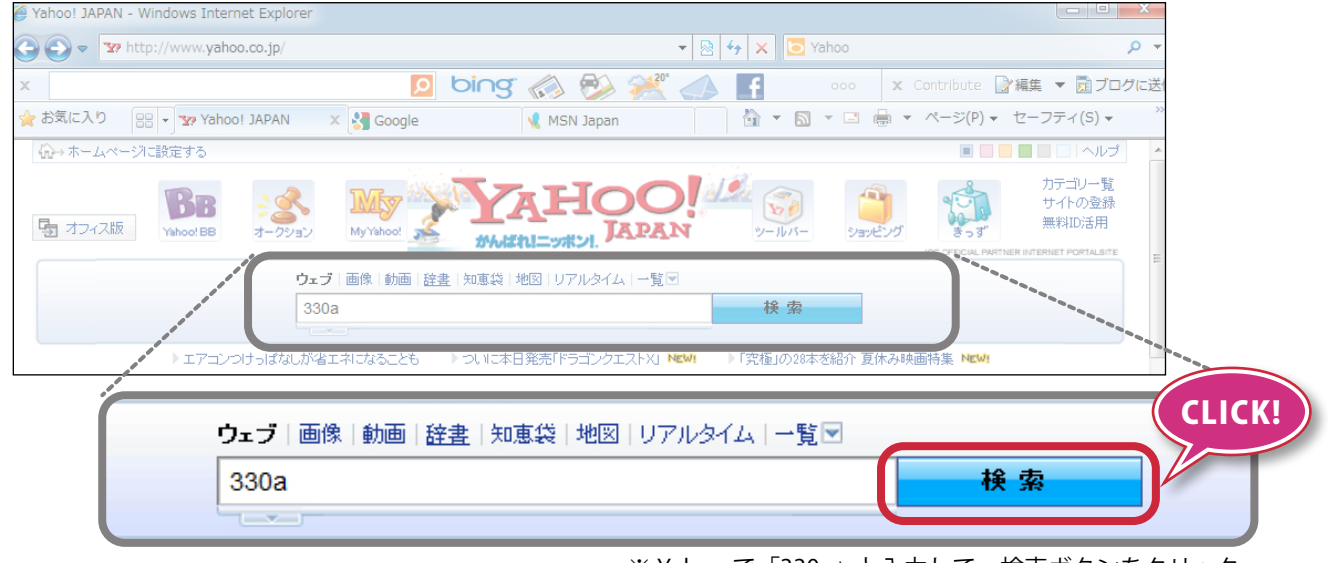

※ Yahoo で「330a」と入力して、検索ボタンをクリック

- ・検索ボタンを押すと、検索一覧が表示されます。
- ・ほとんどの場合、一番上に「ライオンズ国際協会 330-A 地区キャビネット」ページが表示されますので、 クリックすると 330-A 地区ホームページに移動します。

|   | 330a                                            | × | 検 | 索 |  |
|---|-------------------------------------------------|---|---|---|--|
|   |                                                 |   |   |   |  |
|   | ウェブ検索結果                                         |   |   |   |  |
| Q | トヨタ 330a 330aポルテ ライオンズクラブ330a pms-330a て CLICK! |   |   |   |  |
|   | ライオンズクラブ国際協会330-A地区キャビネット                       |   |   |   |  |
|   | キャビネット各委員会活動と年次大会情報。各クラブの行事日程。                  |   |   |   |  |
|   | www.lions330-a.org/ - ブックマーク:3人が登録 - キャッシュ      |   |   |   |  |

※「ライオンズクラブ国際協会 330-A 地区キャビネット」をクリック

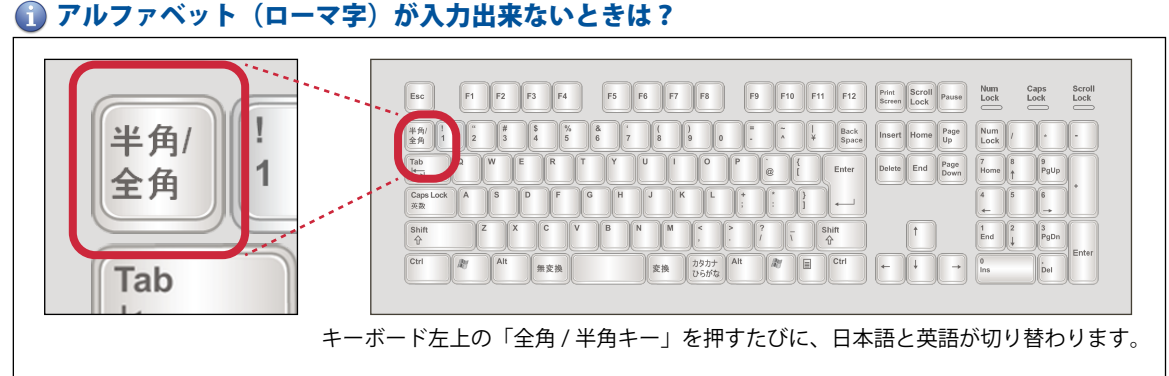

#### ⑦ アルファベット(ローマ字)が入力出来ないときは?

# その2:「サバンナページに移動する」

- ・330-A 地区ホームページが開きます。
- ・「eMMR ServannA」ボタンをクリックするとサバンナページに移動します。

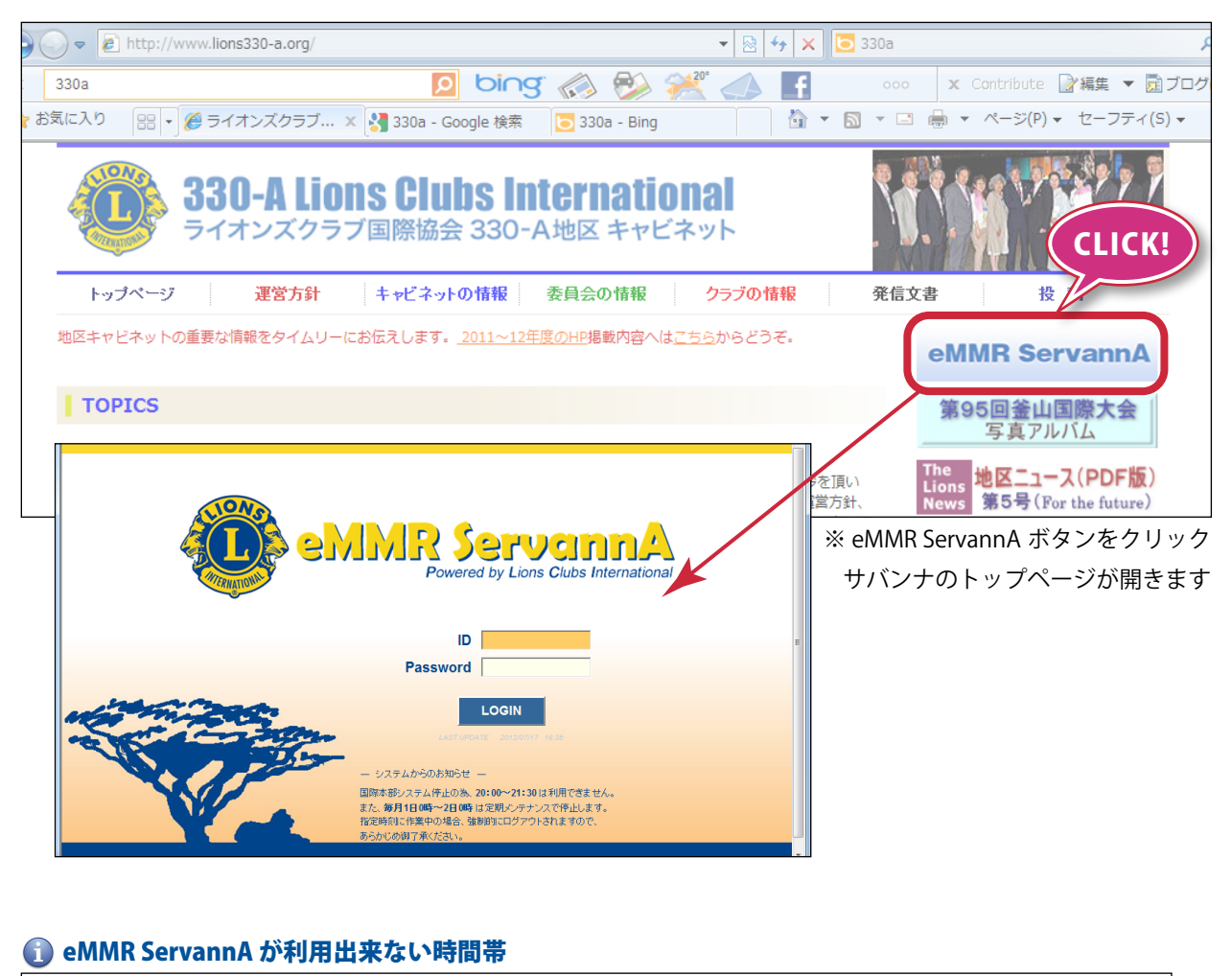

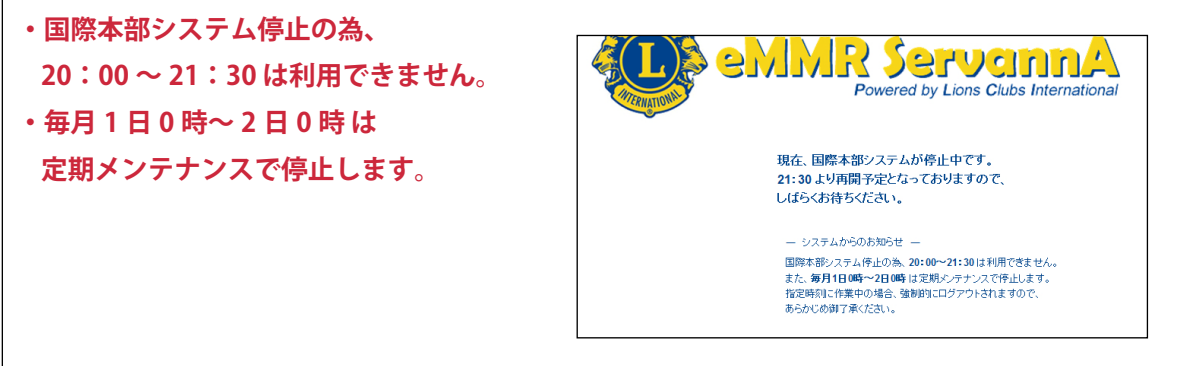

・サバンナへのログイン ID とパスワードを調べます。

- 各クラブ役員の方 → クラブ事務局にお知らせしてあります。クラブ事務局にご確認下さい。

- キャビネット構成員の方 → 委嘱状に記載されています。

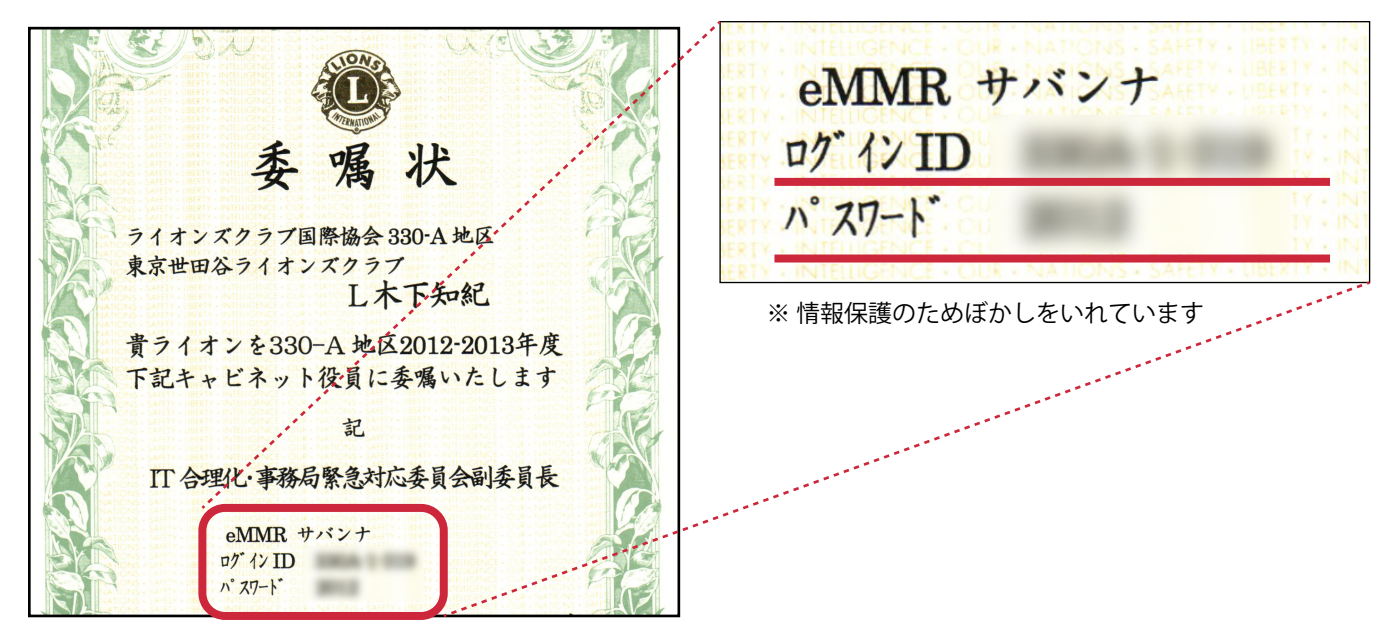

・サバンナのトップページで、ID とパスワードを入力し、LOGIN ボタンをクリックします。

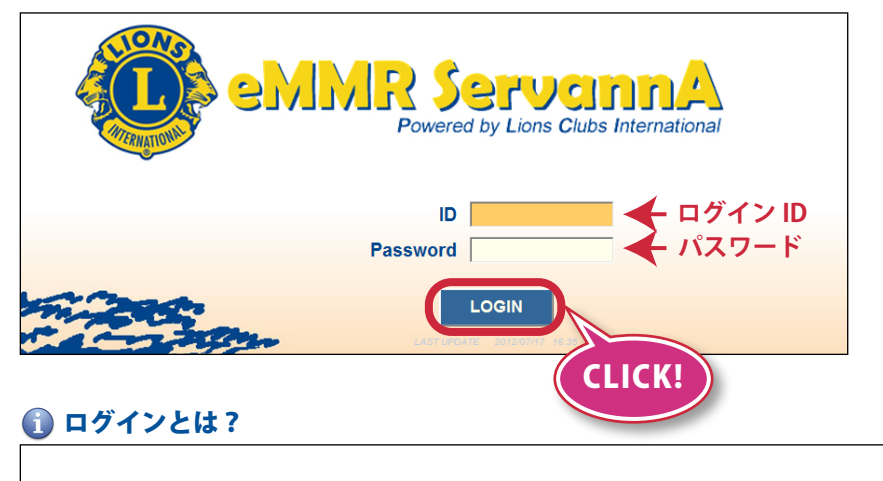

認証が必要なコンピューターやシステムに接続することをいいます。 一般的にログイン時に「ID やアカウント」と「パスワード」を要求されます。 ログオンとも言います。また、システムから出る・抜ける事をログアウトと言います。

### その4:「委員会の出欠を登録する」

・サバンナにログインすると下記のような画面になりますので、「委員会出欠簿」をクリックします。

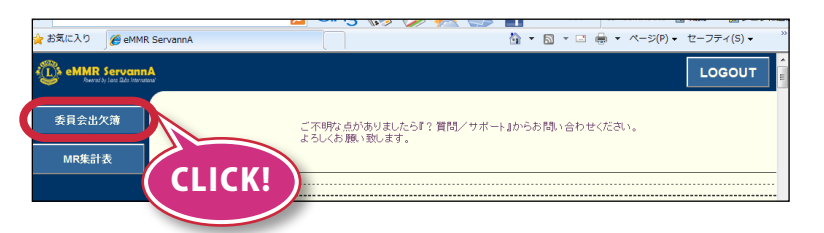

・開催が決まっている全ての委員会がリストアップされます。

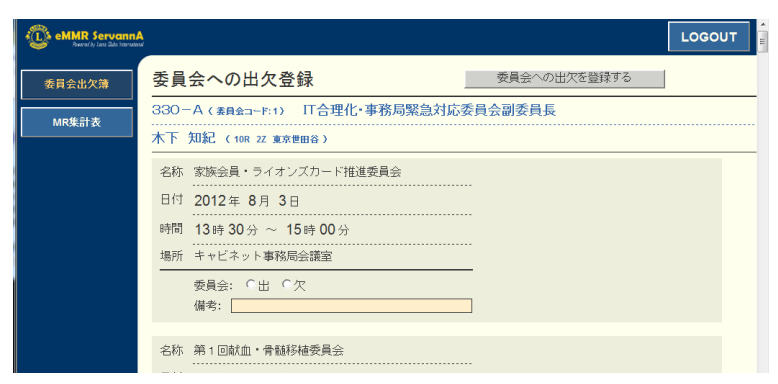

- ・画面をスクロールして、出欠登録をしたい委員会を探します。
- ・出欠登録をしたい委員会を見つけたら、「出」「欠」のどちらかを選択します。
- ・備考があれば入力が出来ます。(例:15分ほど遅れます等)

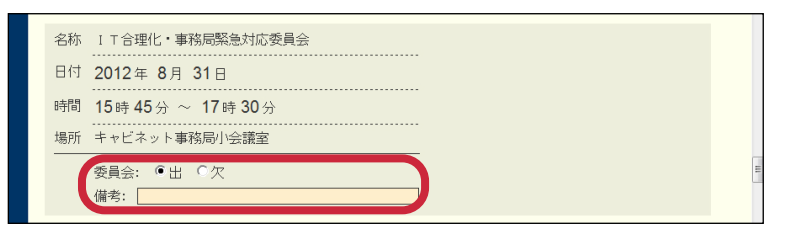

・一番上までスクロールして戻り、「委員会への出欠を登録する」ボタンをクリックします。

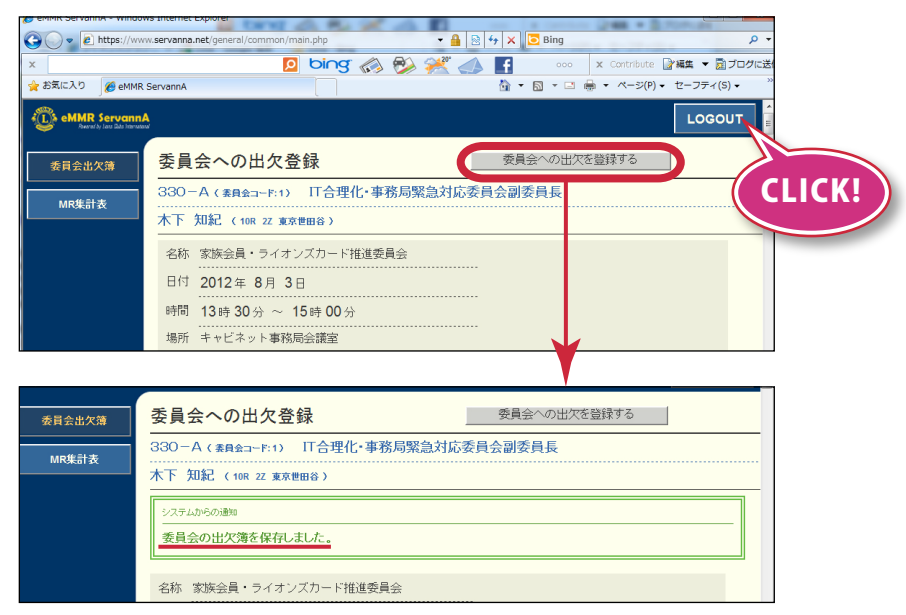

※「委員会の出欠簿を保存しました。」と表示されれば、登録は完了です。

#### その5:「委員会の出欠を確認する」

・「MR 集計表」をクリックします。

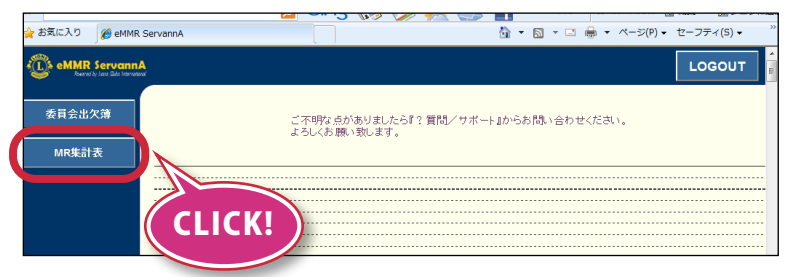

・「集計表の種類」から「委員会出欠簿」を選択します。次に「委員会の選択」から「330-A」を選択します。

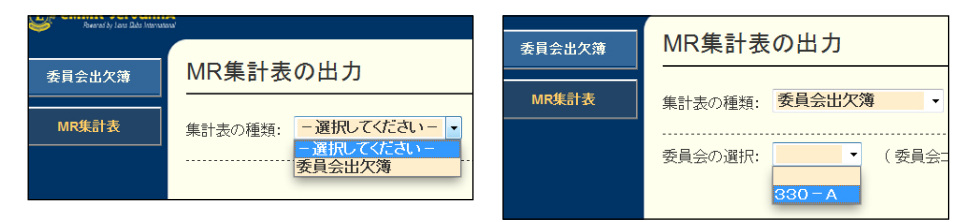

・「開催される委員会」から確認したい委員会を選択すると、メンバーのリストが表示されます。

| 間催される委員会の選択:                                                                                                   |                |                                                                                    |          |                    |          |                     |  |  |  |  |  |
|----------------------------------------------------------------------------------------------------|----------------|------------------------------------------------------------------------------------|----------|--------------------|----------|---------------------|--|--|--|--|--|
| 家族会員・ライオンズカード推進委員会(開催日:2012-08-03)                                                                             | https://w      | www.servanna.net/general/common/main.php                                           | • 🛗 🔡  • | → X Sing           |          | م                   |  |  |  |  |  |
| 第1回献血・骨髄移植委員会(開催日:2012-08-06)                                                                                  |                | 🙍 bing 📣 🖗 🚝 🚮 🖡                                                                   | P 🚳 🤧    | 📸 ooo 🗙 Contribut  | 10 副補助   | <ul> <li></li></ul> |  |  |  |  |  |
| 社会福祉・障がい者支援委員会(開催日:2012-08-06)                                                                                 | お気に入り 🏾 🌈 eMiv | IR ServannA                                                                        |          | 🗄 • 🖾 • 🖙 🖶 • ベージ( | P) - セーフ | 7ティ(S) -            |  |  |  |  |  |
| 国際協調委員会(開催日:2012-08-07)<br>薬物乱用防止委員会(開催日:2012-08-07)<br>オリノビックバラリンビッグ招致支援委員会(開催日:2012-08-07)                   | eMMR Servan    | nA<br>eeu                                                                          |          |                    |          |                     |  |  |  |  |  |
| )広報委員会(開催日:2012-08-08)<br>国際大会参加委員会(開催日:2012-08-09)<br>国際大会参加委員会(正創委員長)(開催日:2012-08-17)                        | 委員会出欠薄         | MR集計表の出力                                                                           |          |                    |          |                     |  |  |  |  |  |
| 第3回青年アカデミー委員会(開催日:2012-08-20)<br>エクステンタコン委員会(開催日:2012-08-21)<br>YE委員会(同催日:2012-08-22)<br>YE委員会(同催日:2012-08-22) | MR集計表          | 集計表の種類:         委員会出欠簿         表示する         印刷画面           Excel 出力         CSV 出力 |          |                    |          |                     |  |  |  |  |  |
| LCIF安貝氨(開催日:2012-08-22)<br>献眼-献智-臓器移植委員会(開催日:2012-08-22)<br>変動紅田均止委員会(開催日:2012-08-22)                          |                | 委員会の選択: 330-A • (委員会コード:1)                                                         |          |                    |          |                     |  |  |  |  |  |
| 広報委員会(開催日:2012-08-24)                                                                                          |                | 開催される委員会の選択:                                                                       |          |                    |          |                     |  |  |  |  |  |
| 政策*中長期計画委員会(仮)(開催日:2012-08-29)                                                                                 |                | IT合理化·事務局聚急対応委員会(開催日:2012-08-31)                                                   |          |                    |          |                     |  |  |  |  |  |
| 第1回フラフラウビス委員会(開催日:2012-08-30)<br>緊急アラート委員会(開催日:2012-08-31)                                                     |                |                                                                                    |          |                    |          |                     |  |  |  |  |  |
| 広報委員会(開催日:2012-08-31)                                                                                          |                | 役職                                                                                 | 会員氏名     | 所属LC               | 委員会      | 備考                  |  |  |  |  |  |
| 11日1111111111111111111111111111111111                                                                          |                | 地区ガバナー                                                                             | 阿久津 隆文   | 3R 3Z 東京赤坂         | 未        |                     |  |  |  |  |  |
| 政策·中長期計画委員会(開催日:2012-09-05)                                                                                    |                | 元国際理事・元地区ガバナー・名誉顧問                                                                 | 山浦 晨暉    | 11R 1Z 東京新宿        | *        |                     |  |  |  |  |  |
|                                                                                                    |                | LCIF国際委員・エリアコーディネーター(東日本担当)・元地区ガバナー・名誉顧問                                           | 石井 征二    | 14R 12 東京八王子陵東     | *        |                     |  |  |  |  |  |
|                                                                                                    |                | 330複合地区ガバナー協議会議長・元地区ガバナー・名誉顧問                                                      | 河合 悦子    | 1R 3Z 東京みやこ        | 未        |                     |  |  |  |  |  |
|                                                                                                    |                | 国際協会モンゴルコーディネーター・元地区ガバナー・名誉顧問                                                      | 今井 三和    | 2R 1Z 東京京橋         | 未        |                     |  |  |  |  |  |
|                                                                                                    |                | 前地区ガバナー・名誉顧問会議長                                                                    | 大石 鯱     | 2R 2Z 東京数寄屋橋       | *        |                     |  |  |  |  |  |
|                                                                                                    |                | 第1副地区ガバナー                                                                          | 鈴木 定光    | 4R 22 東京江東南        | 禾        |                     |  |  |  |  |  |

・スクロールしてご自身の出欠や、他メンバーの出欠を確認出来ます。

|      |                     | ing 📣 🙉 | 24 📣 📔 | f 🔥 🗖 | 6   | 1 . 12         | 23    |            | ooo x Contribut | e 📝編集     | - DI   |
|------|---------------------|---------|--------|-------|-----|----------------|-------|------------|-----------------|-----------|--------|
| 気に入り | # eMMR ServanA      |         |        |       |     | m 7,           | 144 F | 5          | - □ ♣ • ページ(    | P) - t2-7 | 7ティ(5) |
| ,    | ム教委員会副委員会           |         |        |       | ШШ  | 望之             | 7R 1  | Z .9       | 「京平央南           | · 本 ·     | , .(-, |
|      | 広報委員会副委員長           |         |        |       | 宇埜  | 正純             | 8R 2  | z 3        | (京樂鴨            | *         |        |
|      | 広報委員会副委員長           |         |        |       | 桂力  | ⊂₿β            | 10R   | 2z         | 東京世田谷           | *         |        |
|      | 広報委員会委員             |         |        |       | 荒川  | 友美子            | 1R 1  | <b>2</b> 月 | (京千代田           | *         |        |
|      | 広報委員会委員             |         |        |       | 新田  | 尚志             | 3R 2  | z 3        | (京麻布            | *         |        |
|      | 広報委員会委員             |         |        |       | 後藤  | 裕文             | 4R 3  | z 3        | (京法政            | *         |        |
|      | 広報委員会委員             |         |        |       | 中吉  | 淳害             | 9R 1  | 2 F        | 原羽田             | 未         |        |
|      | 広報委員会委員             |         |        |       | 矢追  | 秀紀             | 9R 2  | 2 J        | 東ウエスト           | 未         |        |
|      | 広報委員会委員             |         |        |       | 增田  | 正明             | 13R   | 22         | 東京田無            | *         |        |
|      |                     |         |        |       | 110 | 207            |       |            |                 |           |        |
|      | 1 T 合理化·事務局緊急対応委員会  | 委員長     |        |       | 向井  | 忠義             | 12R   | 1z         | 東京三際            | 8         |        |
|      | 1 T 合理化·事務局緊急対応委員会  | 副委員長    |        |       | 赤尾  | 嘉晃             | 8R 1  | z 3        | 「京豊新            | 出         |        |
|      | 1 T合理化· 事務局緊急対応委員会  | 副委員長    |        |       | 木下  | 知紀             | 10R   | 22         | 東京世田谷           | 出         |        |
|      | 1 T 合理化· 事務局緊急対応委員会 | 副委員長    |        |       | 矢田部 | 6 満            | 12R   | 1Z         | 東京調布            | 未         |        |
|      | 1 T 合理化· 事務局緊急対応委員会 | 副委員長    |        |       | 原田  | 純子             | 14R   | 1z         | 東京八王子高尾         | 未         |        |
|      | 1 T 合理化·事務局緊急対応委員会  | :委員     |        |       | 柴崎  | 式士             | 5R 1  | z B        | 京嘉館東            | *         |        |
|      | 1 T 合理化·事務局緊急対応委員会  | 委員      |        |       | 松本  | 正一郎            | 9R 1  | Z 3        | 「京品川」           | 未         |        |
|      | 1 T 合理化·事務局緊急対応委員会  | 委員      |        |       | 若松  | 範彦             | 11R   | 12         | 東京新宿            | 出         |        |
|      | 1 T 合理化·事務局緊急対応委員会  | 委員      |        |       | 笠原  | 伸太郎            | 12R   | 12         | 東京吉祥寺           | 未         |        |
|      | 1 T 合理化· 事務局緊急対応委員会 | 委員      |        |       | 大和  | 前羊 B B         | 13R   | 1z         | 東京国立            | *         |        |
|      | 1 T 合理化·事務局緊急対応委員会  | 委員      |        |       | 遠藤  | 登              | 14R   | 1z         | 東京日野            | *         |        |
|      | 1 T 合理化·事務局緊急対応委員会  | SPA     |        |       | 荘英  | 調査             | 10R   | 1z         | 東京恵比寿           | *         |        |
|      | 参少年・レオ・ライオンズクエス」    | 委員会委員長  |        |       | 部沼  | 建治             | 5R 2  | z 3        | 原江戸川南           |           | /      |
|      | 青少年・レオ・ライオンズクエス     | 委員会副委員長 |        |       | 高屋  | <del>7</del> 6 | 3R 1  | zЯ         | 0京高輪 💦 🦯        | *         |        |
|      | 青少年・レオ・ライオンズクエス     | 委員会副委員長 |        |       | 川村  | 健              | 5R 2  | z 3        | (京江戸川中央         | *         |        |
|      | 青少年・レオ・ライオンズクエス     | 委員会委員   |        |       | 藤ヶ崎 | 19 隆久          | 1R 2  | z 3        | 「京番町            | 未         |        |
|      | 青少年・レオ・ライオンズクエス     | 委員会委員   |        |       | 吉岡  | 龍見             | 1R 2  | z J        | 「東番町」           | 未         |        |
|      | 青少年・レオ・ライオンズクエス     | 委員会委員   |        |       | 大和田 | 1 尚子           | 3R 1  | e 3        | 『京赤坂            | 未         |        |
|      | 青少年・レオ・ライオンズクエス     | 委員会委員   |        |       | 三浦  | 泰史             | fR 3  | z 3        | (京駿河台           | *         |        |
|      | 青少年・レオ・ライオンズクエス     | 委員会委員   |        |       | 島田  | 芳子             | 5r 1  | z 3        | (京亀有            | *         |        |
|      | 青少年・レオ・ライオンズクエス     | 委員会委員   |        |       | 入澤  | 7              | 6R 1  | z 3        | (京秋葉原           | *         |        |
|      | 青少年・レオ・ライオンズクエス     | 委員会委員   |        |       | 秋元  | 政江             | 8R 1  | 2 N        | 「京池袋            | 未         |        |
|      | 青少年・レオ・ライオンズクエス     | 委員会委員   |        | 1.00  | 松尾  | 和英             | 9R 2  | z 3        | 「京五反田           | *         |        |
|      | 青少年・レオ・ライオンズクエス     | 委員会委員   |        | 1.00  | 進部  | 富夫             | 13R   | 22         | 東京田無            | *         |        |

※「出」が出席、「欠」が欠席、「未」は出欠未登録を表します。

## 📵 リストが長すぎて探しづらい!

- ・リストが長く、所属委員会やご自身のお名前が探しづらい時には、ページ内検索を行うと便利です。
- ・「CTL」キーと「F」キーを同時に押すと検索ボックスが出てきます。

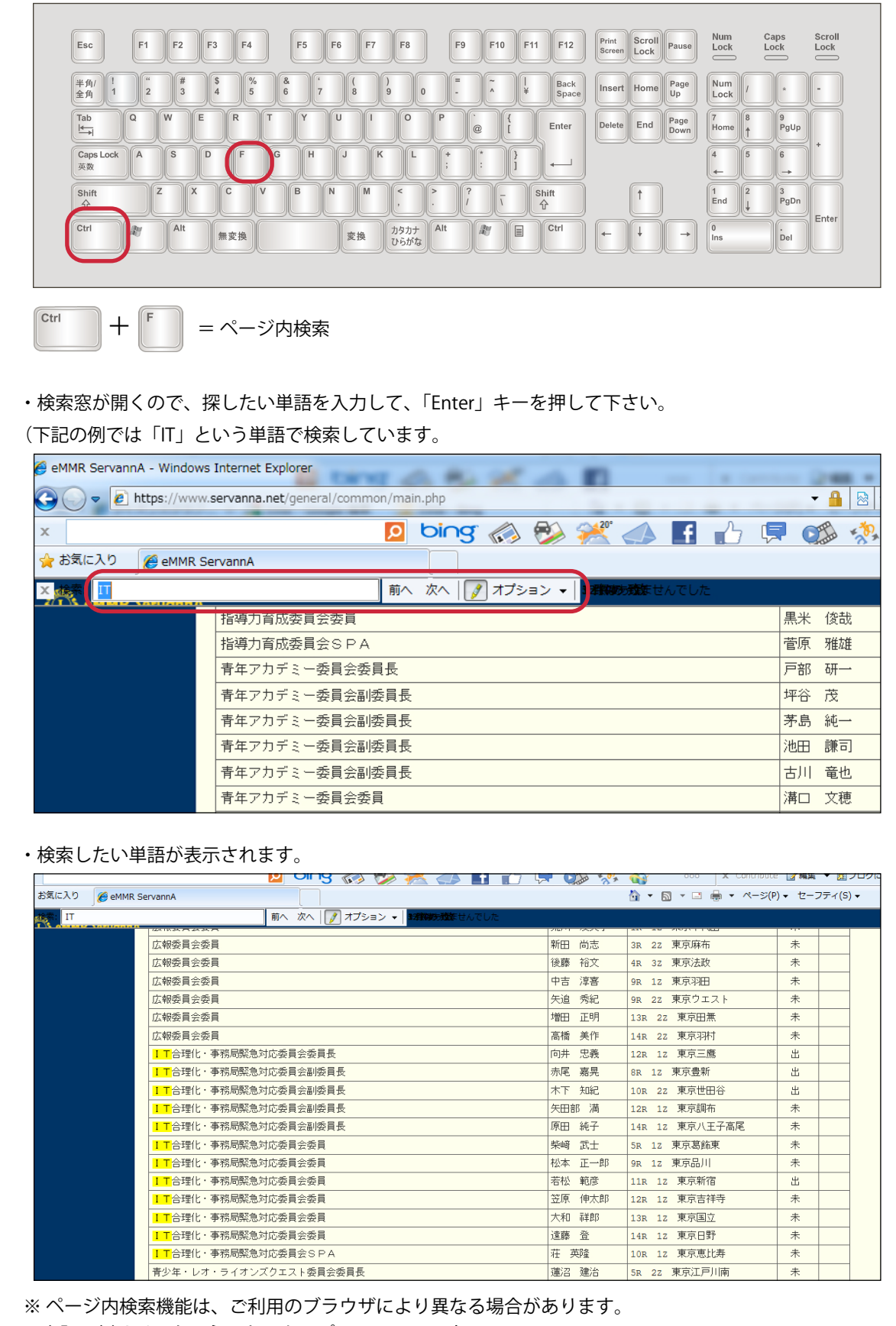

# その6:「サバンナを終了する」

・「LOGOUT」ボタンをクリックするか、「X」ボタンをクリックしてウィンドウを閉じて下さい。

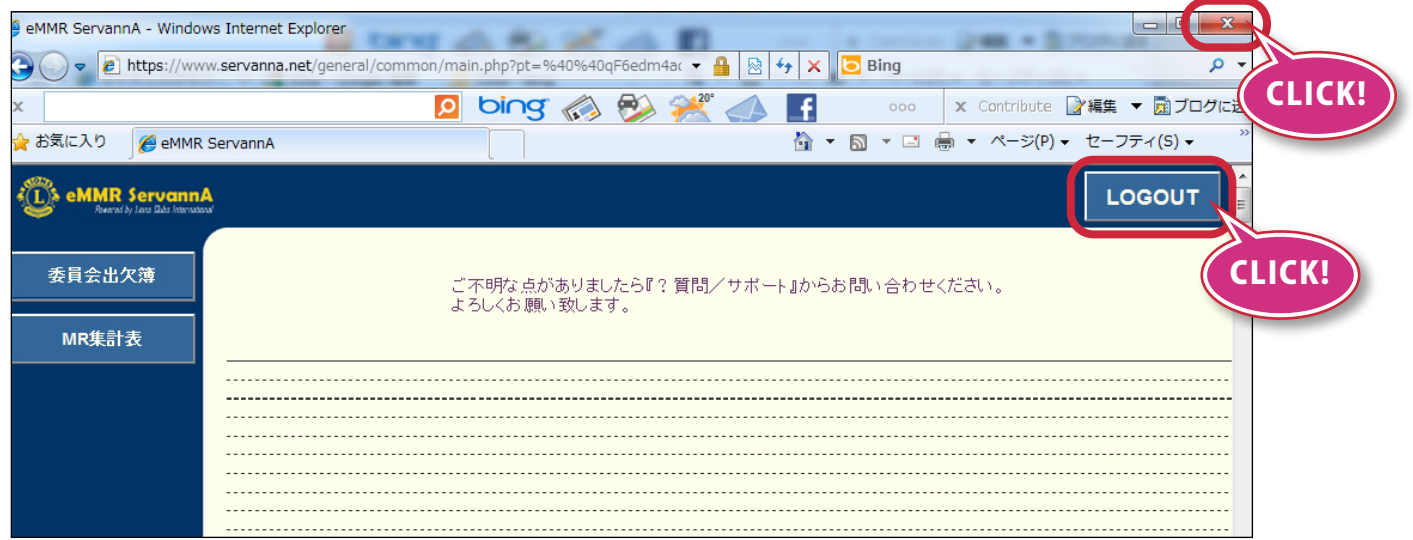